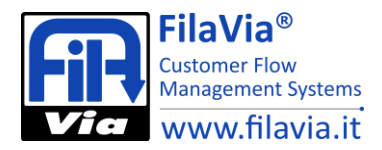

# Manuale di gestione FilaVia Nano Player.

## Introduzione

Per accedere all'interfaccia di amministrazione del dispositivo occorre un browser html su un dispositivo connesso in rete con il sistema Nano ed in particolare verso il player posto dietro lo schermo.

Inserire nella barra dell'url l'indirizzo, ad es. http://192.168.1.30

| sistemi avanzati elimina code. |
|--------------------------------|
|--------------------------------|

| Accesso    |  |  |
|------------|--|--|
| Utente*:   |  |  |
|            |  |  |
| Password*: |  |  |
|            |  |  |
|            |  |  |
|            |  |  |

Inserire le credenziali; come opzione predefinita inserire Utente admin e password admin.

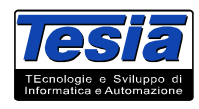

Tesia di D'Agostino Tiziano e C. snc Sede legale Via Galas, 17 38066 Riva del Garda (tn) P.lva 01325150223

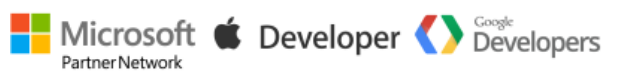

Uffici e Laboratorio Via Fedrigoni Gianfranco, 2 38062 Arco (tn) tel +39 0464 555307 fax +39 0464 244514 info@tesia.it www.tesia.it

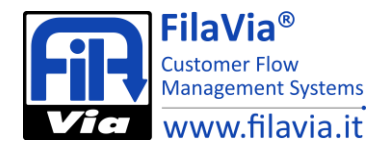

## Status

La pagina di status fornisce informazioni circa il sistema Player.

Sono rappresentati:

- La percentuale di CPU utilizzata, la sua temperatura misurata,
- L'impegno della memoria Ram,
- Lo stato delle due partizioni di sistema, e di alcune cartelle di lavoro.

Nella parte superiore è presente la versione del firmware e il tempo di accensione del sistema.

Con il pulsante **Logout** è possibile chiudere la sessione.

| version 1.2      | system uptime: 11 m   | nin 2 users                | Logout user:admin |
|------------------|-----------------------|----------------------------|-------------------|
| Status System    | Network Configuration | Maintenance Multimedia     |                   |
|                  |                       | CPU 26%                    |                   |
|                  |                       | CPU TEMP 64.5°C            |                   |
|                  |                       | RAM 22%                    |                   |
|                  |                       | root ro                    |                   |
|                  |                       | data - 5,2M - rw           |                   |
|                  |                       | /tmp 4% - 4,0M             |                   |
|                  |                       | /var/log 1% - 24K          |                   |
| DPMS is Disabled | Monitor is ON         | Screen Resolution is 1280x | 720               |

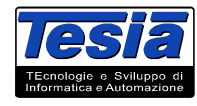

Tesia di D'Agostino Tiziano e C. snc Sede legale Via Galas, 17 38066 Riva del Garda (tn) P.lva 01325150223

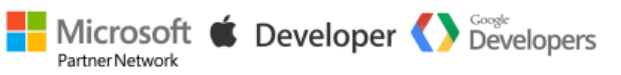

Uffici e Laboratorio Via Fedrigoni Gianfranco, 2 38062 Arco (tn) tel +39 0464 555307 fax +39 0464 244514 info@tesia.it www.tesia.it

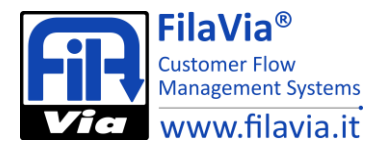

# System

Viene gestito il nome netbios del player.

| System-       |   | 7 |
|---------------|---|---|
| Hostname:     |   |   |
| Icdnano000000 |   |   |
| Applica       | - |   |

## Network

Pagina dedicata alla gestione della configurazione dell'interfaccia di rete del player. Sono gestiti:

- Indirizzo Ip,
- Netmask,
- Gateway,
- Due campi Dns

| Status System | Network | Configuration | Maintenance | Multimedia |  |
|---------------|---------|---------------|-------------|------------|--|
| Network       |         |               |             |            |  |
| Dhcp enable:  |         |               |             |            |  |
| lp Address:   |         |               |             |            |  |
| 10.10.10.112  |         |               |             |            |  |
| Netmask:      |         |               |             |            |  |
| 255.255.255.0 |         |               |             |            |  |
| Gateway:      |         |               |             |            |  |
| 10.10.10.254  |         |               |             |            |  |
| Dns 1:        |         |               |             |            |  |
| 8.8.8.8       |         |               |             |            |  |
| Dns 2:        |         |               |             |            |  |
| 8.8.4.4       |         |               |             |            |  |

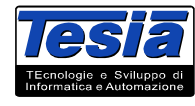

Tesia di D'Agostino Tiziano e C. snc Sede legale Via Galas, 17 38066 Riva del Garda (tn) P.Iva 01325150223

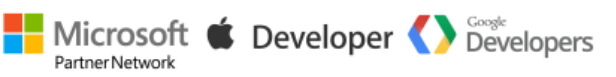

Uffici e Laboratorio Via Fedrigoni Gianfranco, 2 38062 Arco (tn) tel +39 0464 555307 fax +39 0464 244514 info@tesia.it www.tesia.it

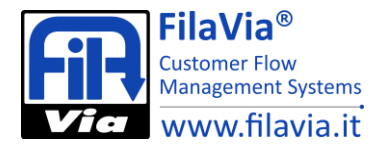

# Configuration

Vengono gestiti parametri di configurazione del player sia per quanto riguarda la riproduzione dell'audio che per la gestione dello schermo. Sono gestiti:

Indirizzo Ip del sistema erogatore biglietti Nano,

L'identificativo (Id) del riepilogativo (Sui sistemi Nano sono gestiti l'id 1 e 2)

Il campo IsNano è riservato (lasciare il valore 1),

Il campo Displaymode è riservato (lasciare il valore 0),

Il campo SoundPath è riservato (lasciare il valore /etc/filaviaplayd/ITA),

Il campo soundplayer va impostato a 0 se si desidera che non vengano riprodotte le chiamate vocali.

Il campo XmlPath è riservato (lasciare il valore /tmp),

Il campo Shutdown abilita lo spegnimento del player a fine fascia oraria (predefinito 0 = non esegue ma semplicemente oscura lo schermo); se si abilita lo spegnimento, occorre poi accendere manualmente il player. Il campo chkmonitor abilita la gestione del risparmio energia sullo schermo; se posto a 0, lo schermo rimane sempre attivo.

Il campo midnightreset abilita l'azzeramento della memoria delle chiamate vocali sul passaggio per la mezzanotte.

Il campo tempdir è riservato (lasciare il valore /tmp),

Il campo errordir è riservato (lasciare il valore /tmp),

Il campo LogLevel definisce il dettaglio delle attività di Log di sistema; lasciare inalterato e variare solo su indicazione di un tecnico FilaVia.

Il campo ProgramParams definisce una serie di paramentri ad uso del player di schermo Lcd; in caso di utilizzo della funzione slide show va valorizzato con la dicitura IMAGEREFRESHDELAY=NN dove NN è il numero di secondi di permanenza dell'immagine sullo schermo.

| Status            | System                   | Network | Configuration | Maintenance | Multimedia |  |
|-------------------|--------------------------|---------|---------------|-------------|------------|--|
| Filavia           | a Configuratio           | on      |               |             |            |  |
| Serve             | r ip Address             |         |               |             |            |  |
| 10.10             | .10.111                  |         |               |             |            |  |
| IdLcd             | :                        |         |               |             |            |  |
|                   |                          |         |               |             |            |  |
| Isnan             | 0:                       |         |               |             |            |  |
| 1<br>diamba       |                          |         |               |             |            |  |
| displa            | aymode:                  |         |               |             |            |  |
| 0                 | dan a tila i             |         |               |             |            |  |
| Sound<br>Vote/fil | apath.<br>Iovioplovd/ITA |         |               |             |            |  |
| /etc/m            | aviapiayu/17/            | 1       |               |             |            |  |
| 1 1               | apiayer.                 |         |               |             |            |  |
| vmlps             | th                       |         |               |             |            |  |
| /tmp              |                          |         |               |             |            |  |
| shutd             | own:                     |         |               |             |            |  |
| 0                 |                          |         |               |             |            |  |
| chkm              | onitor:                  |         |               |             |            |  |
| 1                 |                          |         |               |             |            |  |
| midni             | ahtreset:                |         |               |             |            |  |
| 1                 |                          |         |               |             |            |  |
| tempo             | dir:                     |         |               |             |            |  |
| /tmp              |                          |         |               |             |            |  |
| errord            | lir:                     |         |               |             |            |  |
| /tmp              |                          |         |               |             |            |  |
| Logle             | vel:                     |         |               |             |            |  |
| 1                 |                          |         |               |             |            |  |
| Progr             | amparams:                |         |               |             |            |  |
| IMAG              | EREFRESH                 | DELAY=5 |               |             |            |  |
| Appli             | са                       |         |               |             |            |  |
|                   |                          |         |               |             |            |  |

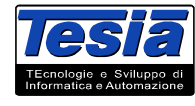

Tesia di D'Agostino Tiziano e C. snc Sede legale Via Galas, 17 38066 Riva del Garda (tn) P.lva 01325150223

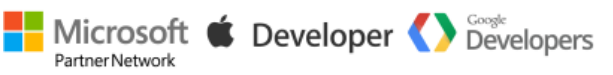

Uffici e Laboratorio Via Fedrigoni Gianfranco, 2 38062 Arco (tn) tel +39 0464 555307 fax +39 0464 244514 info@tesia.it www.tesia.it

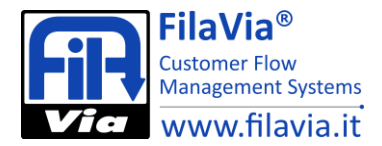

#### Maintenance

La pagina consente di gestire le credenziali di accesso al pannello di amministrazione; per cambiare la password dell'utente admin, digitare due volte la nuova password nei due campi gestiti e confermare con il tasto **Cambia**.

Il tasto **Reboot** consente di effettuare il riavvio software del player Nano.

Il tasto Shutdown comanda lo spegnimento del sistema.

| Cambia |  |  |
|--------|--|--|
|        |  |  |
|        |  |  |

#### Multimedia

La pagina consente la gestione del caricamento dei file per la presentazione. Per caricare un file utilizzare il tasto **Scegli file** e successivamente il pulsante **Upload**. Dopo alcuni secondi il file risulterà caricato nella memoria del Player e verrà visualizzato nella **File List**.

La **File List** rappresenta la reale sequenza di riproduzione delle immagini (ordinamento alfabetico). Ogni immagine può essere rimossa dalla memoria del Player utilizzando il tasto **Delete** in corrispondenza.

| Status System    | Network | Configuration                             | Maintenance                       | Multimedia |
|------------------|---------|-------------------------------------------|-----------------------------------|------------|
| Upload New File- | S       | eleziona l'immagino<br>Scegli file Nessun | e da caricare<br>file selezionato | Upload     |
| File List        | a<br>D  | pple_png12509.pn<br>elete                 | g                                 |            |

# La riproduzione di nuove immagini ha effetto dopo il riavvio del Player.

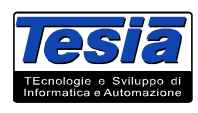

Tesia di D'Agostino Tiziano e C. snc Sede legale Via Galas, 17 38066 Riva del Garda (tn) P.lva 01325150223 Partner Network

Uffici e Laboratorio Via Fedrigoni Gianfranco, 2 38062 Arco (tn) tel +39 0464 555307 fax +39 0464 244514 info@tesia.it www.tesia.it

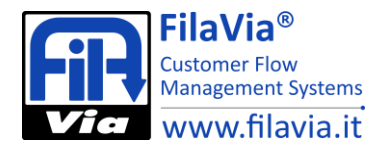

## Appendice

## Note tecniche per la gestione delle diverse risoluzioni degli schermi

Per effettuare le seguenti manovre utilizzare una connessione SSH per esempio utilizzando Putty. *Le credenziali di accesso sono:* 

user root password toor

*Rendere scrivibile la partizione /boot* mount -o remount,rw /boot

Modifica del file /boot/config.txt #hdmi\_mode=81 1366x768@60 Hz #hdmi\_mode=85 1280x720@60 Hz #hdmi\_mode=82 1920x1080@60 Hz hdmi\_mode=82

ATTENZIONE il file erroneamente configurato compromette il boot all'avvio!!!!!!! Usare notepad++ da WinBox o lettore sdcard oppure 'vi' da ssh client

*rendere scrivibile la partizione /var/www/data* mount -o remount,rw /var/www/data

modificare il file /var/www/data/lcdxmlconfig/LCDDISPLAYS.XML il campo

Dove:

#### Riavviare !

FilaVia non si assume responsabilità circa gli interventi effettuati su questi o altri file di configurazione da parte di personale non adeguatamente qualificato.

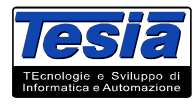

Tesia di D'Agostino Tiziano e C. snc Sede legale Via Galas, 17 38066 Riva del Garda (tn) P.lva 01325150223

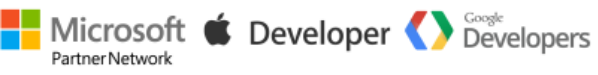

Uffici e Laboratorio Via Fedrigoni Gianfranco, 2 38062 Arco (tn) tel +39 0464 555307 fax +39 0464 244514 info@tesia.it www.tesia.it